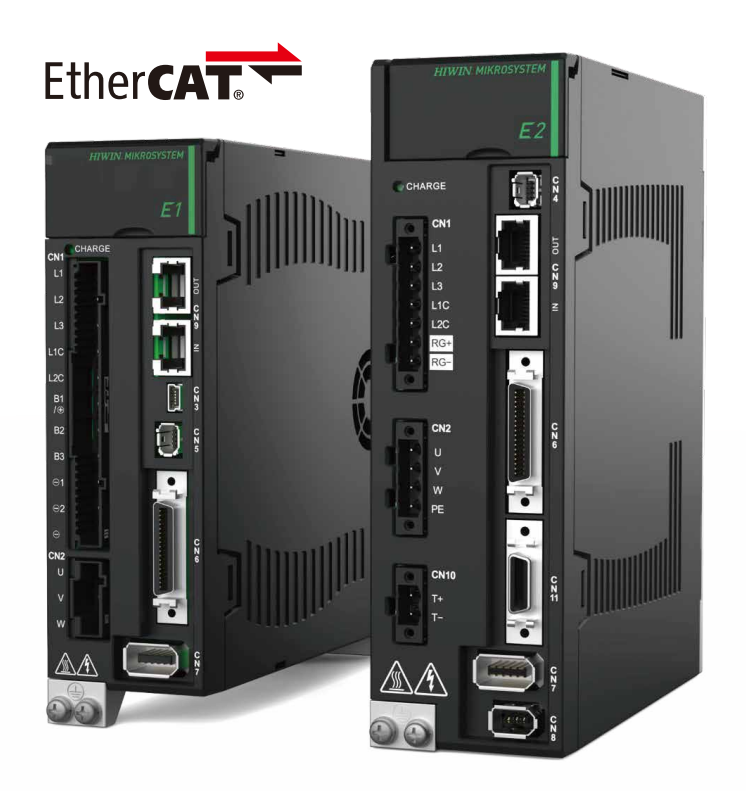

# **Application Note**

E Series EtherCAT Drive Complete Setup with OMRON Sysmac Studio

> www.hiwinmikro.tw MD39UE01-2307\_V1.0

### **Revision History**

The version of the manual is also indicated on the bottom of the front cover.

#### MD39UE01-2307\_V1.0

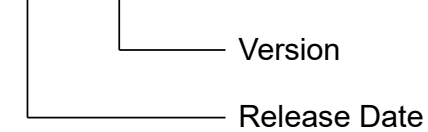

| Release Date                 | Version | Applicable Product      | Revision Contents |
|------------------------------|---------|-------------------------|-------------------|
| Jul. 17 <sup>th</sup> , 2023 | 1.0     | E series EtherCAT drive | First edition.    |

### **Related Documents**

Through related documents, users can quickly understand the positioning of this manual and the correlation between manuals and products. Go to HIWIN MIKROSYSTEM's official website  $\rightarrow$  Download  $\rightarrow$  Manual Overview for details (<u>https://www.hiwinmikro.tw/Downloads/ManualOverview\_EN.htm</u>).

### Preface

This manual provides detailed information on the operation of PLC software Sysmac Studio when E series EtherCAT drive is used with OMRON NJ and NX series PLC.

# Specifications of Software/Hardware

| Name                     | Version of Software/Firmware                       |
|--------------------------|----------------------------------------------------|
|                          | Software (Thunder): 1.8.10.0 or above              |
| E1 Series EtherCAT Drive | Firmware: 2.8.10 or above                          |
|                          | ESI file: HIWIN_MIKROSYSTEM_ED1F_20221101 or above |
|                          | Software (Thunder): 1.9.16.0 or above              |
| E2 Series EtherCAT Drive | Firmware: 3.9.10 or above                          |
|                          | ESI file: HIWIN_MIKROSYSTEM_ED2F_20230417 or above |
| OMRON Motion Controller  | Software (Sysmac Studio): 1.45 or above            |
| (NJ, NX Series)          | Firmware: 1.15 or above                            |

### **Table of Contents**

| 1. | Commu    | nication and module setup                                                     | 1-1  |
|----|----------|-------------------------------------------------------------------------------|------|
|    | 1.1      | Create new project                                                            | 1-2  |
|    | 1.2      | Select connection type                                                        | 1-4  |
|    | 1.3      | Install ESI files                                                             | 1-5  |
|    | 1.4      | Configure drive network                                                       | 1-7  |
|    | 1.4      | 4.1 Set node address through the actual knob of the drive                     | 1-7  |
|    | 1.4      | 4.2 Set node address of the drive through the controller                      | 1-9  |
|    | 1.5      | Edit PDO object                                                               | 1-11 |
| 2. | Parame   | ters setup                                                                    | 2-1  |
|    | 2.1      | Add motion control axis                                                       | 2-2  |
|    | 2.2      | Configure PDO object                                                          | 2-4  |
|    | 2.3      | Set unit conversion                                                           | 2-7  |
|    | 2.4      | Operation settings                                                            | 2-9  |
|    | 2.5      | Select homing methods                                                         | 2-11 |
|    | 2.       | 5.1 Incremental homing method                                                 | 2-11 |
|    | 2.       | 5.2 Absolute homing method                                                    | 2-12 |
|    | 2.6      | Transfer parameter settings to the controller                                 | 2-14 |
| 3. | Test rur | l                                                                             | 3-1  |
|    | 3.1      | Add program                                                                   | 3-2  |
|    | 3.2      | Enable and homing                                                             | 3-4  |
|    | 3.3      | Relative movement                                                             | 3-8  |
| 4. | Other a  | pplicational settings                                                         | 4-1  |
|    | 4.1      | Example: Rotary mechanism of a multi-turn absolute servo motor with a reducer | 4-2  |

# 1. Communication and module setup

| 1. | Com | ommunication and module setup |                                                       |       |  |  |  |  |
|----|-----|-------------------------------|-------------------------------------------------------|-------|--|--|--|--|
|    | 1.1 | Cre                           | ate new project                                       | 1-2   |  |  |  |  |
|    | 1.2 | ect connection type           | 1-4                                                   |       |  |  |  |  |
|    | 1.3 | Inst                          | all ESI files                                         | 1-5   |  |  |  |  |
|    | 1.4 | Cor                           | nfigure drive network                                 | 1-7   |  |  |  |  |
|    |     | 1.4.1                         | Set node address through the actual knob of the drive | 1-7   |  |  |  |  |
|    |     | 1.4.2                         | Set node address of the drive through the controller  | 1-9   |  |  |  |  |
|    | 1.5 | Edi                           | t PDO object                                          | .1-11 |  |  |  |  |

### **1.1 Create new project**

1. Open Sysmac Studio and select New Project.

| Offline                    |
|----------------------------|
| New Project                |
| 🗁 Open Project             |
| ≝ <sup>₽</sup> Import      |
| <sup>□</sup> ∰ Export      |
| Online                     |
| <b>4</b> Connect to Device |
| Version Control            |
| 🙌 Version Control Explorer |
| License                    |
| 📟 License                  |
|                            |
|                            |

Figure 1.1.1

2. Enter Project name, Author, Device, and Version, and click Create.

| Project P    | roperties        |
|--------------|------------------|
| Project name | New Project      |
| Author       | user             |
| Comment      |                  |
| Туре         | Standard Project |
|              |                  |
| Select       | Device           |
| Category     | Controller       |
| Device       | NJ501 🔽 - 1300 💌 |
| Version      | 1.15             |
|              | Create           |

Figure 1.1.2

MD39UE01-2307

#### E Series EtherCAT Drive Complete Setup with OMRON Sysmac Studio

Communication and module setup

3. Successfully create a new project.

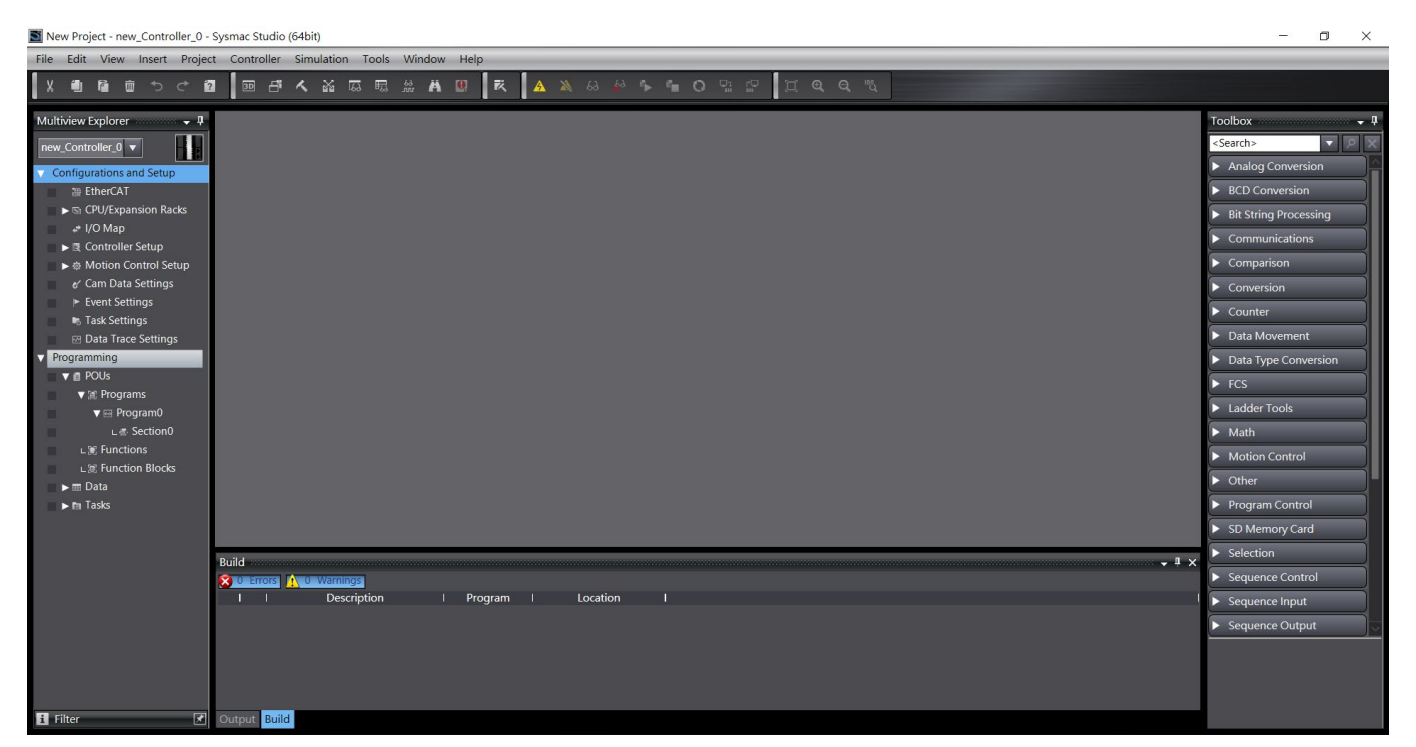

Figure 1.1.3

HIWIN MIKROSYSTEM MD39UE01-2307

Communication and module setup

### **1.2 Select connection type**

1. Select Controller on the upper screen and click Communications Setup.

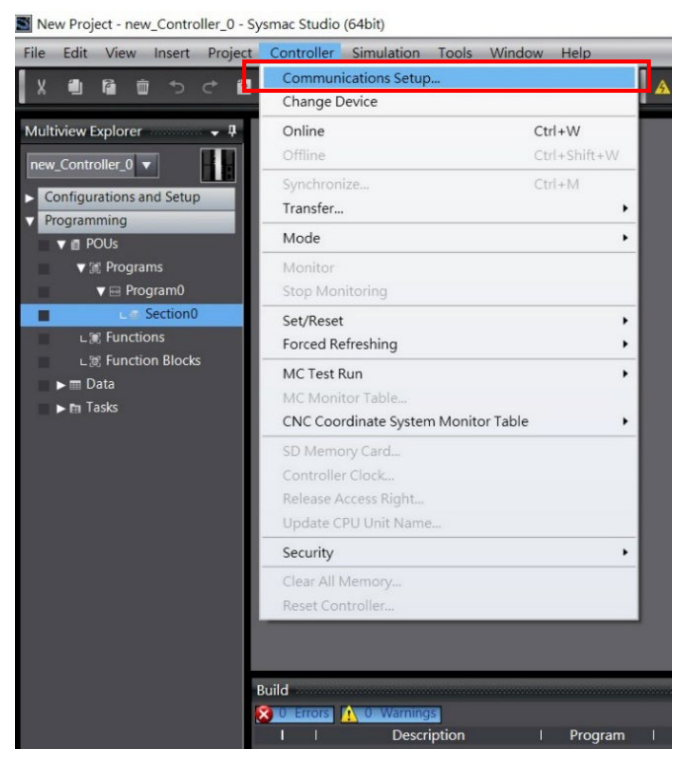

Figure 1.2.1

2. Select **Connection type** and click **OK**.

| 📓 Communications Setup                                                                                                    |                                                                                                    | - 🗆 ×     |
|----------------------------------------------------------------------------------------------------|----------------------------------------------------------------------------------------------------|-----------|
| <ul> <li>Connection type</li> </ul>                                                                                                    |                                                                                                    |           |
| Select a method to connect with the<br>Direct connection via USB<br>Enter connection via a USB<br>Ethernet connection via a hu<br>Select one method from the<br>Direct connection via U<br>Direct connection via U<br>Ethernet connection via U<br>Ethernet connection via U<br>Ethernet connection via | Controller to use every time you go online.<br>et<br>be options at every online connection.<br>B8<br>hemet<br>USB<br>a hub |           |
| ▼ Remote IP Address                                                                                                    |                                                                                                    |           |
| Specify the remote IP address.                                                                                                    | USB Communications Test Ethernet Communications Test                                                                       |           |
| ▼ Options                                                                                                    |                                                                                                    |           |
| Confirm the serial ID when goin Check forced refreshing when g                                                                                                    | g online.<br>sing offline.                                                                                                 |           |
| Response Monitor Time                                                                                                    |                                                                                                    |           |
| Set the Response Monitor Time in th<br>Please set a sufficiently large value w<br>2 (s)                                                                                                    | communications with the Controller.(1-3600sec)<br>nen connecting to the Control er via multiple networks, such as VPN co   | nnection. |
|                                                                                                    | OK Cancel                                                                                                    |           |

Figure 1.2.2

#### E Series EtherCAT Drive Complete Setup with OMRON Sysmac Studio

HIWIN. MIKROSYSTEM

### 1.3 Install ESI files

1. On the left side of the screen, go to **Configurations and Setup** and double-click **EtherCAT** to open

EtherCAT tab. Then, right-click the controller icon III and select Display ESI Library.

| File Edit View Insert Project Contr | roller Simulation Tools Window | Help                                 |                                                                                                    |         |                                                 |                          |
|-------------------------------------|--------------------------------|--------------------------------------|----------------------------------------------------------------------------------------------------|---------|-------------------------------------------------|--------------------------|
| Х 🖞 🛍 前 ち さ 🖬 💷                     | 山へ影ら同談な                        | 🗓 🕅 🛕 🔌 68 4                         |                                                                                                    | ଅ ବ ବ ୟ |                                                 |                          |
| Multiview Explorer 🚽 🖗 Ethe         | rCAT X                         |                                      |                                                                                                    |         |                                                 |                          |
| new_Controller_0 V                  | ddress Network configuration   |                                      |                                                                                                    |         |                                                 |                          |
| Configurations and Setup            | Master                         | Cut                                  |                                                                                                    |         | Item name                                       | Value                    |
| EtherCAT                            |                                | Сору                                 |                                                                                                    | N       | lodel name                                      | Master                   |
| CPU/Expansion Racks                 |                                | Paste                                |                                                                                                    |         | roduct name                                     | Master                   |
| 🚅 I/O Map                           |                                | Delete                               |                                                                                                    |         | DO Communications Cycle                         | 0<br>1000 us             |
| Controller Setup                    |                                | Undo                                 |                                                                                                    |         |                                                 | Setting                  |
| ► ☆ Motion Control Setup            |                                | Redo                                 |                                                                                                    |         | ransmission Delay Time                          | Edit Settings            |
| e' Cam Data Settings                |                                | Expand All                           |                                                                                                    | F       | eference Clock                                  | Not exist                |
| Event Settings                      |                                | Collapse All                         |                                                                                                    |         | otal Cable Length<br>ail-soft Oneration Setting | Fail-soft operation      |
| Task Settings                       |                                | Calculate Transmission Delay         | of the Master                                                                                                    |         | Vait Time for Slave Startup                     | 30 s                     |
| 🖂 Data Trace Settings               |                                | Calculate Holdinission octay The     | Ser line manager                                                                                                    | F       | DO communications timeout                       | 2 times                  |
| OPC UA Settings                     |                                | Import Slave Settings and Insert N   | ew Slave                                                                                                    |         | evision Check Method                            | Setting <= Actual device |
| Programming                         |                                | Export Slave Settings                |                                                                                                    |         | enal Number Check Method                        | NO CHECK                 |
| ▼ @ POUs                            |                                | Write Slave Node Address             |                                                                                                    |         |                                                 |                          |
| 📰 🔻 🕷 Programs                      |                                | Compare and Merge with Act al N      | letwork Configuration                                                                                                    |         |                                                 |                          |
| 🖉 🔤 Program0                        |                                | Get Slave Serial Numbers             |                                                                                                    |         |                                                 |                          |
| L @ Section0                        |                                | Clear All Settings                   |                                                                                                    |         |                                                 |                          |
| L 🕷 Functions                       |                                | Display Diagnosis/Statistics in prm  | ation                                                                                                    |         | Device name                                     |                          |
| 上波 Function Blocks                  |                                | Display Production Information       |                                                                                                    |         | Set a name for the master.                      |                          |
| 🔲 🕨 🥅 Data                          |                                | Dientay Parket Monitor               |                                                                                                    |         |                                                 |                          |
| 📰 🕨 🖿 Tasks                         |                                | Display ESI Library                  |                                                                                                    |         |                                                 |                          |
|                                     |                                | Export Configuration Information     |                                                                                                    |         |                                                 |                          |
| Build and                           |                                | Output to ENS File                   | and the second second se |         |                                                 | - ª ×                    |
|                                     | rrors 🚹 0 Warnings             | Export All Couplers' I/O Allocation: | s                                                                                                    |         |                                                 |                          |
|                                     | I Description                  | Assign Drives to Axes                |                                                                                                    |         |                                                 | 1                        |
|                                     |                                | Safety Related PDOs Batch Setting    |                                                                                                    |         |                                                 |                          |
|                                     |                                |                                      |                                                                                                    |         |                                                 |                          |
|                                     |                                |                                      |                                                                                                    |         |                                                 |                          |
|                                     |                                |                                      |                                                                                                    |         |                                                 |                          |
|                                     |                                |                                      |                                                                                                    |         |                                                 |                          |

Figure 1.3.1

MD39UE01-2307

Communication and module setup

E Series EtherCAT Drive Complete Setup with OMRON Sysmac Studio

2. All the supported ESI files will be displayed in **ESI Library** window, please confirm if there is an ESI file for the drive. If there is none, users can select the ESI file and click **Install (File)**.

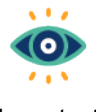

 ESI file name of E1 series servo drive is: ED1F\_date; ESI file name of E2 series servo drive is: ED2F\_date.

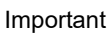

The ESI files of E series servo drive can be found in the installation path of Thunder (the drive's human machine interface): **Thunder/doc/ESI Files**.

(2) If users would like to update to the latest version of ESI file, please select the old version first and click **Uninstall** to remove it before reinstalling a new one. (If the old version of ESI file has been used to create the drive network configuration in section 1.4, users need to remove the drive configuration first before removing the old version of ESI file.)

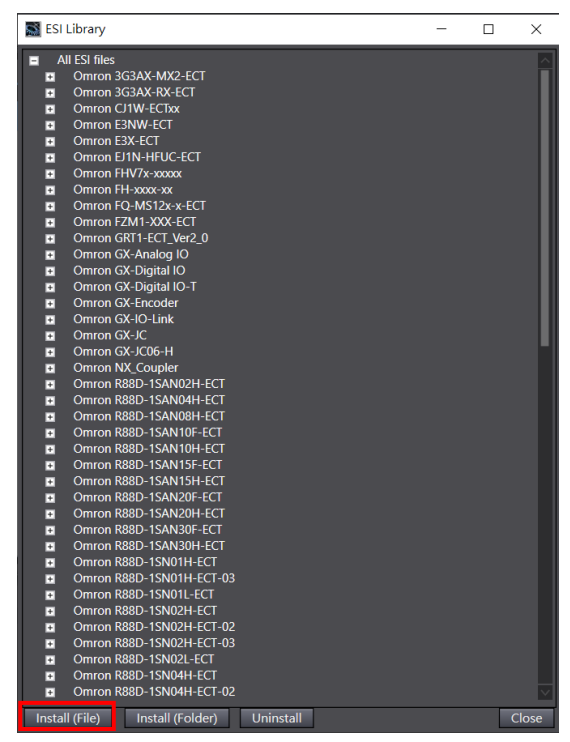

Figure 1.3.2

#### Communication and module setup

### **1.4 Configure drive network**

Before configuring drive network, users must first set **Node Address** of the drive. Choose one of the following methods to set node address:

- 1. Set node address through the actual knob of the drive.
- 2. Set node address of the drive through the controller.

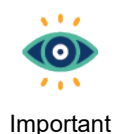

The setting range of node address is  $1\sim192$  and cannot be 0.

1.4.1 Set node address through the actual knob of the drive

- 1. Open the top front cover of the drive and use a small Phillips screwdriver to screw and set the node address of the drive. The node address of same network topology cannot be repeated. After setting, the drive needs to be powered off and restarted.
- 2. After the drive restarts, go to **Toolbox** on the right side of the screen. Select the icon of the adopted E series servo drive and drag it under the controller icon in **EtherCAT** tab.

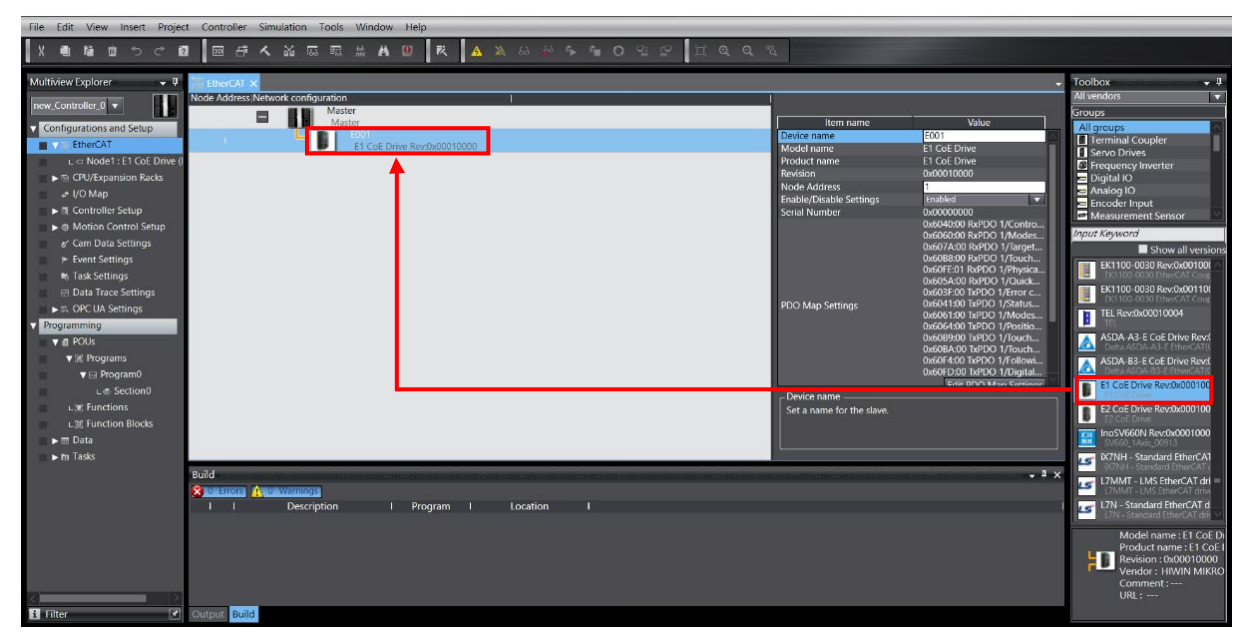

Figure 1.4.1.1

MD39UE01-2307

Communication and module setup

E Series EtherCAT Drive Complete Setup with OMRON Sysmac Studio

3. Click the **Online** icon in the toolbar on the upper screen to connect to the controller. After the connection is established, a yellow line will appear below the icon. Then, right-click the controller icon and select **Compare and Merge with Actual Network Configuration**.

| File Edit View Insert Proje | ct Controller | Simulation Too   | ls Window   | Help                  |     |                   |               |               |                  |       |                                 |                               |       |
|-----------------------------|---------------|------------------|-------------|-----------------------|-----|-------------------|---------------|---------------|------------------|-------|---------------------------------|-------------------------------|-------|
| X 🖲 🖬 🖶 ちぐ 🕯                | 2 10 5        | <b>~</b> ※ 55 *  |             |                       | ▲ 🔉 | 63 🍻 🎋            | <b>6</b> 0    | D: 10         | ଅଇ୍ପ୍            | ing d |                                 |                               |       |
| Multiview Explorer 🛛 👻 🖡    | EtherCAT X    |                  |             |                       |     |                   |               |               |                  |       |                                 |                               | -     |
| new_Controller_0 🔻          | Node Address  | etwork configura | on<br>acter |                       |     | 1                 | _             |               |                  |       |                                 |                               |       |
| Configurations and Setup    |               |                  | Aaster      |                       | _   | Cur               |               | _             | _                |       | Item name                       | Value                         |       |
| EtherCAT                    | 1             |                  | E001        | ive Rev:0x0001000     | 00  |                   |               |               |                  | Dev   | vice name                       | Master                        |       |
| L - Node1 : E1 CoE Drive (  |               | -                | LICOLDI     | 110 110 110 1000 1000 |     |                   |               |               |                  | Pro   | duct name                       | Master                        |       |
| ► ISt CPU/Expansion Racks   |               |                  |             |                       |     |                   |               |               |                  | Nu    | mber of Slaves                  |                               |       |
| a+ I/O Map                  |               |                  |             |                       |     |                   |               |               |                  | - PD  | O Communications Cycle          | 1000                          | us    |
| Controller Setup            |               |                  |             |                       |     |                   |               |               |                  | Tot   | erence Clock<br>al Cable Length | Not exist<br>1000             | m     |
| ►                           |               |                  |             |                       |     |                   |               |               |                  | Fail  | -soft Operation Setting         | Fail-soft operation           |       |
| e/ Cam Data Settings        |               |                  |             |                       |     | Expand All        |               |               |                  | Wa    | it Time for Slave Startup       | 30                            | s     |
| Event Settings              |               |                  |             |                       |     | Collapse All      |               |               |                  | - PD  | O communications timeout        | 2<br>Satting <- Actual device | times |
| Task Settings               |               |                  |             |                       |     |                   | tission D 94  |               |                  | Ser   | ial Number Check Method         | No check                      |       |
| Data Trace Settings         |               |                  |             |                       |     |                   | tings an l I  |               |                  |       |                                 |                               |       |
| Programming                 |               |                  |             |                       |     |                   | lings         |               |                  |       |                                 |                               |       |
|                             |               |                  |             |                       |     | Write Slave Nod   | e Addres      |               |                  |       |                                 |                               |       |
| <br>▼ ∭ Programs            |               |                  |             |                       | 1   | Compare and M     | erge with A   | Actual Networ | rk Configuration | _     |                                 |                               |       |
| v ⊡ Program0                |               |                  |             |                       | - 4 | Get slave serial  | Numbers       |               |                  |       |                                 |                               |       |
| ∟ . Section0                |               |                  |             |                       |     |                   |               |               |                  |       |                                 |                               |       |
| LI Functions                |               |                  |             |                       |     | Display Diagnos   | is/Statistics | Information   |                  |       | niáco porpo                     |                               | -     |
| L 號 Function Blocks         |               |                  |             |                       |     | Display Producti  | on Informa    |               |                  | ∫ Se  | evice name for the master.      |                               |       |
| 🔳 🕨 🥅 Data                  |               |                  |             |                       |     | Display Packet N  | Ionitor       |               |                  |       |                                 |                               |       |
| ► 🖿 Tasks                   |               |                  |             |                       |     | Display ESI Libra |               |               |                  |       |                                 |                               |       |
|                             |               |                  |             |                       | _   |                   |               |               |                  |       |                                 |                               |       |
|                             | Build         |                  |             |                       |     |                   |               |               |                  |       |                                 |                               | • # × |
|                             |               | 0 Warnings       |             |                       |     |                   |               |               |                  |       |                                 |                               |       |
|                             | 1 1           | Description      |             | Program               | í.  |                   |               |               |                  |       |                                 |                               |       |
|                             |               |                  |             |                       |     |                   |               |               |                  |       |                                 |                               |       |
|                             |               |                  |             |                       |     |                   |               |               |                  |       |                                 |                               |       |
|                             |               |                  |             |                       |     |                   |               |               |                  |       |                                 |                               |       |
|                             |               |                  |             |                       |     |                   |               |               |                  |       |                                 |                               |       |
|                             |               |                  |             |                       |     |                   |               |               |                  |       |                                 |                               |       |
| Filter 💽                    | Outout Build  |                  | _           |                       | _   |                   |               | _             |                  |       |                                 |                               |       |
|                             | Dond          |                  |             |                       |     |                   |               |               |                  |       |                                 |                               |       |

Figure 1.4.1.2

4. In **Compare and Merge with Actual Network Configuration** window, click **Apply actual network configuration** to apply the actual drive node address to the project, and the drive network configuration would be completed.

| Sompare and Merge with Actual Network Configuration     | n                  |                                   |          |                |                            |           | -       |         | ×     |
|---------------------------------------------------------|--------------------|-----------------------------------|----------|----------------|----------------------------|-----------|---------|---------|-------|
| Node AddressINetwork configuration on Sysmac Studio     | Node address Actua | I network configuration<br>Master | N.       | et   Cor<br>1a | nparison result<br>Matched | Act<br>Ma | Lower C | onfigur | ation |
| 1 E001<br>E1 CoE Drive Rev:0                            | 2                  | E1 CoE Drive I                    | Rev:0x00 |                | Added                      | 2 :       |         |         |       |
|                                                         |                    |                                   | 1        |                | Removed                    |           |         |         |       |
|                                                         |                    |                                   | - 8      |                |                            |           |         |         |       |
|                                                         |                    |                                   | - 8      |                |                            |           |         |         |       |
|                                                         |                    |                                   | - 8      |                |                            |           |         |         |       |
|                                                         |                    |                                   | - 8      |                |                            |           |         |         |       |
|                                                         |                    |                                   | - 8      |                |                            |           |         |         |       |
|                                                         |                    |                                   | - 8      |                |                            |           |         |         |       |
|                                                         |                    |                                   | - 8      |                |                            |           |         |         |       |
|                                                         |                    |                                   | - 8      |                |                            |           |         |         |       |
|                                                         | K                  |                                   | >        |                |                            |           |         |         |       |
| Apply actual network configuration                      |                    |                                   |          |                |                            |           |         |         |       |
| some slaves such as Power supply onits are not included |                    | Close                             |          |                |                            |           |         |         |       |

Figure 1.4.1.3

#### E Series EtherCAT Drive Complete Setup with OMRON Sysmac Studio

### 1.4.2 Set node address of the drive through the controller

1. In **Toolbox** on the right side of the screen, select the icon of the adopted E series servo drive and drag it under the controller icon in **EtherCAT** tab.

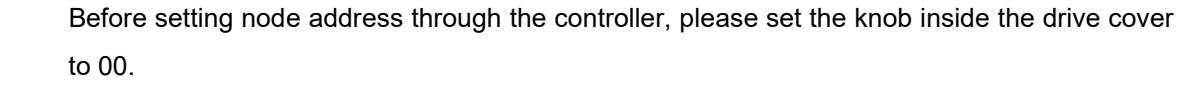

Important

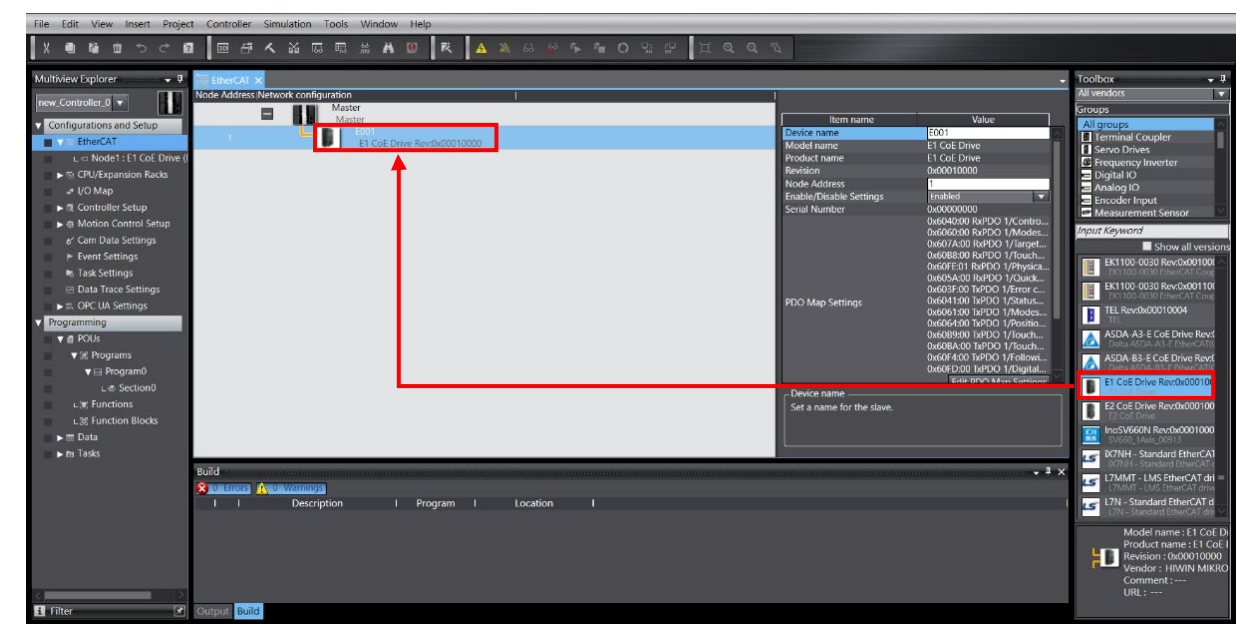

Figure 1.4.2.1

2. Click the **Online** icon in the toolbar on the upper screen to connect to the controller. After the connection is established, a yellow line will appear below the icon. Then, right-click the controller icon and select **Write Slave Node Address**.

WD350E01-2507

Communication and module setup

MD39UE01-2307

Communication and module setup

E Series EtherCAT Drive Complete Setup with OMRON Sysmac Studio

| File Edit View Insert Projec | ct Controller Simu            | ulation Tools \  | Window Help      |                              |                             |                             |                               |          |
|------------------------------|-------------------------------|------------------|------------------|------------------------------|-----------------------------|-----------------------------|-------------------------------|----------|
| X D D D D C C                | こうでもく                         | x 55 5           |                  | A 🔉 63 🖗                     | 5 G O O O                   |                             |                               |          |
|                              | Constant of the second second |                  |                  |                              |                             |                             |                               |          |
| Multiview Explorer 🚽 🕂       | EtherCAT ×                    |                  |                  |                              |                             |                             |                               | -        |
| new Controller 0 🔻           | Node Address Netwo            | rk configuration | _                | 2                            |                             |                             |                               |          |
|                              |                               | Master<br>Macter |                  | Cut                          |                             | Item name                   | Value                         |          |
| Configurations and Setup     |                               | L BI EC          | 001              |                              |                             | Device name                 | Master                        |          |
| EtherCAT                     | 1                             | E E              | 1 CoE Drive Rev: |                              |                             | Model name                  | Master                        |          |
| L I Node1 : E1 CoE Drive (   |                               |                  |                  |                              |                             | Product name                | Master                        |          |
| CPU/Expansion Racks          |                               |                  |                  |                              |                             | Number of Slaves            | 1                             |          |
| + I/O Map                    |                               |                  |                  |                              |                             | Reference Clock             | Not exist                     | us       |
| 🔲 🕨 🔃 Controller Setup       |                               |                  |                  |                              |                             | Total Cable Length          | 1000                          | m        |
| ► ⊕ Motion Control Setup     |                               |                  |                  | Expand All                   |                             | Fail-soft Operation Setting | Fail-soft operation           |          |
| & Cam Data Settings          |                               |                  |                  | Collapse All                 |                             | Wait Time for Slave Startup | 30                            | S        |
| Event Settings               |                               |                  |                  |                              | Time of the Martin          | PDO communications timeout  | Z<br>Setting <= Actual device | times    |
| In Task Settings             |                               |                  |                  |                              | time or the waater          | Serial Number Check Method  | No check                      |          |
| Data Trace Settings          |                               |                  |                  |                              | ert New Slave               |                             |                               |          |
| Programming                  |                               |                  |                  | Export Slave Settings        |                             |                             |                               |          |
| Programming                  |                               |                  |                  | Write Slave Node Address     |                             |                             |                               |          |
| V 🖞 POUs                     |                               |                  |                  | Compare and Merge with A     | ctual Network Configuration |                             |                               |          |
| ▼ III: Programs              |                               |                  |                  | Get Slave Serial Numbers     |                             |                             |                               |          |
| V 🖂 Program0                 |                               |                  |                  |                              |                             |                             |                               |          |
| L 	delse Section0            |                               |                  |                  |                              |                             |                             |                               |          |
| L 銀 Functions                |                               |                  |                  | Display Diagnosis/Statistics | Information                 | - Device name               |                               |          |
| ∟淝 Function Blocks           |                               |                  |                  | Display Production Informat  |                             | Set a name for the master.  |                               |          |
| 🖿 🕨 m Data                   |                               |                  |                  | Display Packet Monitor       |                             |                             |                               |          |
| ► 🖿 Tasks                    |                               |                  |                  | Display ESI Library          |                             |                             |                               |          |
|                              |                               |                  |                  |                              |                             |                             |                               |          |
|                              | Build                         |                  |                  |                              |                             |                             |                               | - 1 ×    |
|                              |                               | Wetenting        |                  |                              |                             |                             |                               | To the A |
|                              |                               | Description      | Proj             |                              |                             |                             |                               |          |
|                              |                               | Description      | 1 110            |                              |                             |                             |                               |          |
|                              |                               |                  |                  |                              | anna -                      |                             |                               |          |
|                              |                               |                  |                  |                              |                             |                             |                               |          |
|                              |                               |                  |                  |                              |                             |                             |                               |          |
|                              |                               |                  |                  |                              |                             |                             |                               |          |
|                              |                               |                  |                  |                              |                             |                             |                               |          |
| Eilter                       | Outout Build                  |                  |                  |                              |                             |                             |                               |          |
|                              | Duild                         |                  |                  |                              |                             |                             |                               |          |

Figure 1.4.2.2

3. In **Slave Node Address Writing** window, first set the drive's node address in **Set value**, a reminder window will pop up after clicking **Write**. Users need to click **Write** again to write the node address into the controller and the drive. After finishing node address writing, please power off the controller and drive for 5 seconds and then power on again to complete the drive network configuration.

| Slave Node Address Writing -                                                                                                    |                                       | $\times$              |
|----------------------------------------------------------------------------------------------------|---------------------------------------|-----------------------|
| Present valuelSet valuelActual network configuration I<br>Master                                                                                                    |                                       |                       |
|                                                                                                    |                                       |                       |
| <ul> <li>Slave Node Address Writing</li> <li>Node addresses are written to the slaves.</li> <li>In order to reflect the result of this operation, you have to cycle the power supply to the slaves again manual Be sure it is care to ob this operation.</li> <li>Write Cancel</li> </ul> | X                                     |                       |
|                                                                                                    |                                       |                       |
| Update With Latest Actual Networ<br>When any value other than 0 is set to a slave whose node addresses and be set from hardware, the setting has priority. In ot<br>addresses set here are applicable.                                                                                    | cConfigura<br>ner cases, t<br>rite Ca | ation<br>the<br>ancel |

Figure 1.4.2.3

#### E Series EtherCAT Drive Complete Setup with OMRON Sysmac Studio

### 1.5 Edit PDO object

1. Click the drive icon in EtherCAT tab and then click Edit PDO Map Settings in the right window.

![](_page_16_Picture_4.jpeg)

When editing PDO object, it cannot be connected to the controller. If it is connected, please click the **Offline** icon in the toolbar on the upper screen to cut off the connection.

Important

| File Edit View Insert Project Controller Simulation Tools Window Help |                                                                 |                                                         |
|-----------------------------------------------------------------------|-----------------------------------------------------------------|---------------------------------------------------------|
|                                                                       | ₽<br>ゴ @ Q W                                                    |                                                         |
| Multiview Explorer 🚽 🔮 EtherCAL 🗙                                     |                                                                 | Toolbox 🚽 🕸                                             |
| Node Address/Network configuration                                    |                                                                 | All vendors 🗸 🔻                                         |
| Master                                                                |                                                                 | Groups                                                  |
| Configurations and Setup                                              | Item name Value                                                 | All groups                                              |
| EtherCAT EtherCAT Et CoE Drive Rev:0x00010000                         | Serial Number 0x00000000                                        | Terminal Coupler     Servo Drives                       |
| L ← Node2 : E1 CoE Drive ()                                           | 0x6060:00 RxPDO 1/Modes                                         | Frequency Inverter                                      |
| ▶ 📾 CPU/Expansion Racks                                               | 0x607A:00 RxPDO 1/Target<br>0x60R8:00 RxPDO 1/Target            | 😑 Digital IO                                            |
| ≠ I/O Map                                                             | Dx60FE:01 RxPDO 1/Physica                                       | E Encoder Input                                         |
| ► R. Controller Setup                                                 | 0x605A:00 RxPDO 1/Quick<br>0x603E:00 TxPDO 1/Error c            | Measurement Sensor                                      |
| ►      Motion Control Setup                                           | PDO Map Settings 0x6041:00 TxPDO 1/Status                       | Input Keyword                                           |
| er Cam Data Settings                                                  | 0x6061:00 TxPDO 1/Modes<br>0x6064:00 TxPDO 1/Modes              | Show all versions                                       |
| ► Event Settings                                                      | 0x60B9:00 TxPDO 1/Touch                                         | TEL Rev:0x00010004                                      |
| e, rack settings                                                      | 0x60BA:00 TxPDO 1/Touch<br>0x60E4:00 TxPDO 1/Eollowi            | ASDA-A3-E CoE Drive Revol                               |
| Deta frace settings                                                   |                                                                 | Delta ASDA-A3-E EtherCAT(                               |
| • evogramming                                                         | Edit PDO Map Settings                                           | ASDA-B3-E CoE Drive Revol<br>Detta ASDA-B3-E EtherCATIC |
| v ∎ rous<br>v ® Doutrams                                              | Enable Distributed Clock Enabled (UC synchronous)               | E1 CoE Drive Rev:0x000100                               |
| v w Pooram0                                                           | Reference Clock Exist                                           |                                                         |
| L & Section0                                                          | Setting Parameters                                              | E2 COE Drive                                            |
| USE Functions                                                         | Backup Parameter Settings                                       | InoSV660N Rev:0x0001000                                 |
| L版 Function Blocks                                                    | The data is input/output periodically by the process data (PDO) | IX7NH - Standard EtherCA                                |
| ▶ m Data                                                              | communications.                                                 | K7NH - Standard EtherCAT c                              |
| ▶ m Tasks                                                             |                                                                 | L7MMT - LMS EtherCAT dri                                |
|                                                                       |                                                                 | L7N - Standard EtherCAT d                               |
| Build                                                                 | - " ×                                                           | 17N - Standard EtherCAT dre                             |
| 🔀 to lenors 🛕 to Warnings                                             |                                                                 | L/NH - Standard EtherCAT d                              |
| I Description I Program I Location I                                  |                                                                 | L7NHF - EtherCAT Full Close                             |
|                                                                       |                                                                 | Model name : E1 CoE Di                                  |
|                                                                       |                                                                 | Product name : E1 CoE I                                 |
|                                                                       |                                                                 | Vendor : HIWIN MIKRO                                    |
|                                                                       |                                                                 | Comment :                                               |
|                                                                       |                                                                 | URL :                                                   |
| E Filter Dutput Build                                                 |                                                                 |                                                         |

Figure 1.5.1

MD39UE01-2307

Communication and module setup E Series EtherCAT Drive Complete Setup with OMRON Sysmac Studio

2. Select **TxPDO** and **RxPDO** groups that users would like to use and click **OK**.

|   | 📓 Edit PE | OO Map Settin | gs             |              |                        |               |           |            |             | _        |          | $\times$ |
|---|-----------|---------------|----------------|--------------|------------------------|---------------|-----------|------------|-------------|----------|----------|----------|
| P | DO Map    |               |                |              |                        | PDO entries i | ncluded i | in RxPDO 1 |             |          |          |          |
|   |           | Proce         | ss Data Size : | Input 184    | [bit] / 11472 [bit]    | Index         | l Size    | lData type | PDO         | entry na | ame      | lCon     |
|   | Coloction | Input/Output  | Namo           | Output 1     | 20 [bit] / 114/2 [bit] | 0x6040:00     | 16 [bit]  | UINT       | Controlwor  | d        |          |          |
| H | Selection | πραιγΟατρατ   |                | i riag i     | ·                      | 0x6060:00     | 8 [bit]   | SINT       | Modes of o  | peratio  | n        |          |
|   |           | Output        |                | <br>Editable |                        | 0x607A:00     | 32 [DIT]  |            | Target posi | tion     | on       |          |
| H |           | Output        |                | Editable     |                        | 0x60EE-01     | 22 [bit]  |            | Develoal ou | touto    | ION      |          |
|   | X         | Output        | RxPDO 3        | Editable     |                        | 0x6054.00     | 16 [bit]  |            | Ouick stop  | ontion   | rode     |          |
|   | ŏ         | Output        | RxPDO 4        | Editable     |                        | 0.0000-0.00   |           |            | Quick stop  | option   | couc     |          |
| E |           |               | No option      |              |                        |               |           |            |             |          |          |          |
|   |           | Input         |                | <br>Editable |                        |               |           |            |             |          |          |          |
|   | X         | Input         |                | Editable     |                        |               |           |            |             |          |          |          |
|   | X         | Input         | TyPDO 2        | Editable     |                        |               |           |            |             |          |          |          |
|   | ŏ         | Input         | TxPDO 4        | Editable     |                        |               |           |            |             |          |          |          |
| H | <u> </u>  |               |                |              |                        |               |           |            |             |          |          |          |
| I |           |               |                |              |                        |               |           |            |             |          |          |          |
| I |           |               |                |              |                        |               |           |            |             |          |          |          |
| I |           |               |                |              |                        |               |           |            |             |          |          |          |
| I |           |               |                |              |                        |               |           |            |             |          |          |          |
| I |           |               |                |              |                        |               |           |            |             |          |          |          |
| I |           |               |                |              |                        | <             | _         | _          | _           | _        | _        |          |
| L |           |               |                |              |                        |               |           |            |             |          |          |          |
|   |           |               |                |              |                        |               | N         | love Up    | Move Do     | wn       | Alig     | n        |
|   |           |               |                |              |                        | Edit PDC      | ) Entry   | Add P      | DO Entry    | Dele     | te PDO I | Entry    |
|   |           |               |                |              |                        |               |           |            | OK          | Cance    | el A     | pply     |

Figure 1.5.2

![](_page_17_Picture_7.jpeg)

- (1) After clicking any of the PDO groups, the default PDO objects of the group would be displayed on the right side in Edit PDO Map Settings window.
- Important
- (2) Users can click Add PDO Entry to add other objects to the group or click Delete PDO Entry to delete existing objects in the group.
- (3) The maximum object number for RxPDO and TxPDO is eight each.

# 2. Parameters setup

| 2. | Param                        | Parameters setup                              |                           |      |  |  |  |  |
|----|------------------------------|-----------------------------------------------|---------------------------|------|--|--|--|--|
|    | 2.1                          | Add                                           | motion control axis       | 2-2  |  |  |  |  |
|    | 2.2                          | Conf                                          | figure PDO object         | 2-4  |  |  |  |  |
|    | 2.3                          | Set unit conversion                           |                           |      |  |  |  |  |
|    | 2.4                          | 4 Operation settings                          |                           |      |  |  |  |  |
|    | 2.5                          | .5 Select homing methods2                     |                           |      |  |  |  |  |
|    | 2                            | 2.5.1                                         | Incremental homing method | 2-11 |  |  |  |  |
|    | 2.5.2 Absolute homing method |                                               |                           |      |  |  |  |  |
|    | 2.6                          | Transfer parameter settings to the controller |                           |      |  |  |  |  |

MD39UE01-2307

Parameters setup

After completing the connection with controller and drive network configuration, users can start to set relevant parameters for motion control axis (such as PDO objects configuration, unit conversion, operation settings, and homing method).

![](_page_19_Picture_5.jpeg)

- (1) When setting the parameters of the motion axis, it cannot be connected to the controller. If it is connected, please click the **Offline** icon in the toolbar on the upper screen to cut off the connection with the controller.
- (2) This manual only introduces the basic settings. For other settings, please refer to the official operation manual of OMRON.

### 2.1 Add motion control axis

 In Configuration and Setup on the left side of the screen, double-click to open Motion Control Setup. Then, right-click Axis Settings and click Add to add a Motion Control Axis.

![](_page_19_Picture_10.jpeg)

Figure 2.1.1

#### E Series EtherCAT Drive Complete Setup with OMRON Sysmac Studio

2. Motion control axis MC\_Axis000 will appear under Axis Settings.

![](_page_20_Picture_3.jpeg)

Figure 2.1.2

HIWIN. MIKROSYSTEM

MD39UE01-2307

### 2.2 Configure PDO object

1. Click the added motion control axis MC\_Axis000 and select Axis Basic Settings 🖄. Set Axis type

to **Servo axis** and set **Output device 1** to the node number of the drive used by the motion axis.

![](_page_21_Picture_5.jpeg)

Figure 2.2.1

MD39UE01-2307

#### E Series EtherCAT Drive Complete Setup with OMRON Sysmac Studio

- Studio Parameters setup
- 2. Click **Detailed Settings** and configure the PDO objects corresponding to **Output (Controller to Device)**, **Input (Device to Controller)**, and **Digital inputs** according to user needs.

![](_page_22_Picture_5.jpeg)

Important

(2) For the bit definition of **Digital inputs** object **0x60FD**, please refer to "E Series Servo Drive EtherCAT(CoE) Communications Command Manual".

| Axis Basic Settings Output device 1 Node : 2 E1 CoE Drive(E002)  Output device 2 <not assigned="">  Channel Output device 3 <not assigned="">  Channel</not></not> |                             |                         |  |  |  |  |
|----------------------------------------------------------------------------------------------------|-----------------------------|-------------------------|--|--|--|--|
| ▼ Detailed Settings                                                                                                    |                             |                         |  |  |  |  |
| Reset to Default                                                                                                    |                             |                         |  |  |  |  |
| Function Name                                                                                                    | Device                      | Process Data            |  |  |  |  |
| <ul> <li>Output (Controller to Device)</li> </ul>                                                                                                    |                             |                         |  |  |  |  |
| 1. Controlword                                                                                                    | Node : 2 E1 CoE Drive(E002) | 6040h-00.0(RxPDO 1_C 🔻  |  |  |  |  |
| 3. Target position                                                                                                    | Node : 2 E1 CoE Drive(E002) | 607Ah-00.0(RxPDO 1_1 🔻  |  |  |  |  |
| 5. Target velocity                                                                                                    | <not assigned=""></not>     | <not assigned=""></not> |  |  |  |  |
| 7. Target torque                                                                                                    | <not assigned=""></not>     | <not assigned=""></not> |  |  |  |  |
| 9. Max profile Velocity                                                                                                    | <not assigned=""></not>     | <not assigned=""></not> |  |  |  |  |
| 11. Modes of operation                                                                                                    | Node : 2 E1 CoE Drive(E002) | 6060h-00.0(RxPDO 1_N 🔻  |  |  |  |  |
| 15. Positive torque limit value                                                                                                    | <not assigned=""></not>     | <not assigned=""></not> |  |  |  |  |
| 16. Negative torque limit value                                                                                                    | <not assigned=""></not>     | <not assigned=""></not> |  |  |  |  |
| 21. Touch probe function                                                                                                    | Node : 2 E1 CoE Drive(E002) | 60B8h-00.0(RxPDO 1_T 🔻  |  |  |  |  |
| 44. Software Switch of Encoder's Input                                                                                                    | <not assigned=""></not>     | <not assigned=""></not> |  |  |  |  |

Figure 2.2.2

|       | Detailed Settings                                |                             |                         |  |  |  |
|-------|--------------------------------------------------|-----------------------------|-------------------------|--|--|--|
| ▼ Dei | Detailed Settings                                |                             |                         |  |  |  |
| Res   | et to Default                                    |                             |                         |  |  |  |
| 1     | Function Name                                    | Device                      | Process Data            |  |  |  |
|       | + Output (Controller to Device)                  |                             |                         |  |  |  |
|       | <ul> <li>Input (Device to Controller)</li> </ul> |                             |                         |  |  |  |
|       | 22. Statusword                                   | Node : 2 E1 CoE Drive(E002) | 6041h-00.0(TxPDO 1_S 🔻  |  |  |  |
|       | 23. Position actual value                        | Node : 2 E1 CoE Drive(E002) | 6064h-00.0(TxPDO 1_P    |  |  |  |
|       | 24. Velocity actual value                        | <not assigned=""></not>     | <not assigned=""></not> |  |  |  |
|       | 25. Torque actual value                          | <not assigned=""></not>     | <not assigned=""></not> |  |  |  |
|       | 27. Modes of operation display                   | Node : 2 E1 CoE Drive(E002) | 6061h-00.0(TxPDO 1_N 🔻  |  |  |  |
|       | 40. Touch probe status                           | Node : 2 E1 CoE Drive(E002) | 60B9h-00.0(TxPDO 1_T    |  |  |  |
|       | 41. Touch probe pos1 pos value                   | Node : 2 E1 CoE Drive(E002) | 60BAh-00.0(TxPDO 1_T 🔻  |  |  |  |
|       | 42. Touch probe pos2 pos value                   | <not assigned=""></not>     | <not assigned=""></not> |  |  |  |
|       | 43. Error code                                   | <not assigned=""></not>     | <not assigned=""></not> |  |  |  |
|       | 45. Status of Encoder's Input Slave              | <not assigned=""></not>     | <not assigned=""></not> |  |  |  |
|       | 46. Reference Position for csp                   | <not assigned=""></not>     | <not assigned=""></not> |  |  |  |

Figure 2.2.3

MD39UE01-2307

Parameters setup

#### E Series EtherCAT Drive Complete Setup with OMRON Sysmac Studio

| V                              | ▼ Detailed Settings |                                                   |                             |                         |  |  |
|--------------------------------|---------------------|---------------------------------------------------|-----------------------------|-------------------------|--|--|
|                                | Reset to Default    |                                                   |                             |                         |  |  |
|                                |                     | Function Name                                     | Device                      | Process Data            |  |  |
|                                |                     | <ul> <li>Output (Controller to Device)</li> </ul> |                             |                         |  |  |
| + Input (Device to Controller) |                     |                                                   |                             |                         |  |  |
|                                |                     | - Digital inputs                                  |                             |                         |  |  |
|                                |                     | 28. Positive limit switch                         | Node : 2 E1 CoE Drive(E002) | 60FDh-00.1(TxPDO 1_E 🔻  |  |  |
|                                |                     | 29. Negative limit switch                         | Node : 2 E1 CoE Drive(E002) | 60FDh-00.0(TxPDO 1_E 🔻  |  |  |
|                                |                     | 30. Immediate Stop Input                          | <not assigned=""></not>     | <not assigned=""></not> |  |  |
| 32. Encoder Phase Z Detection  |                     |                                                   | <not assigned=""></not>     | <not assigned=""></not> |  |  |
| 33. Home switch                |                     |                                                   | Node : 2 E1 CoE Drive(E002) | 60FDh-00.2(TxPDO 1_E 🔻  |  |  |
|                                |                     | 37. External Latch Input 1                        | <not assigned=""></not>     | <not assigned=""></not> |  |  |
|                                |                     | 38. External Latch Input 2                        | <not assigned=""></not>     | <not assigned=""></not> |  |  |

Figure 2.2.4

# 2.3 Set unit conversion

1. Set the electronic gear ratio Pt20E, Pt210 to 1:1 or 2<sup>n</sup>:1 in Thunder. Save the parameters to the drive and restart to take effect.

| Parameters Setup : |                |               |                |              |                                                         |
|--------------------|----------------|---------------|----------------|--------------|---------------------------------------------------------|
| Diff               | . Pt0XX Pt1XX  | Pt2XX Pt3XX   | Pt4XX Pt5XX    | Pt6XX Pt7XX  | Others                                                  |
|                    | Parameter Name | Default Value | Modified Value | Unit         | Description ^ 🛨                                         |
|                    | Pt200          | 0×0000        | 0×0000         |              | [ Position command form selection ]                     |
|                    | Pt204          | 0×0010        | 0x0010         |              | [ Settings of unlimited rotation function ]             |
|                    | Pt205          | 0             | 0              | 1 revolution | [ Upper limit of motor rotation number ]                |
|                    | Pt207          | 0x0000        | 0x0001         |              | [ Position control function selection ]                 |
|                    | Pt208          | 0x0002        | 0x0002         |              | [Excellent Smart Cube (ESC) function selection ]        |
|                    | Pt209          | 1             | 2              | 1 times      | [ Number of times for encoder feedback interpolation co |
|                    | Pt20A          | 20000         | 20000          | 1 um         | [Feed length of external encoder ]                      |
|                    | Pt20B          | 1000          | 1000           | 1 nm         | [ Linear unit length (resolution) of external encoder ] |
|                    | Pt20C          | 1             | 1              | 1 revolution | [ Gear ratio at motor side (full-closed loop) ]         |
|                    | Pt20D          | 1             | 1              | 1 revolution | [Gear ratio at load side (full-closed loop)]            |
|                    | Pt20E          | 32            | 1              | 1            | [Electronic gear ratio (numerator)]                     |
|                    | Pt210          | 1             | 1              | 1            | [Electronic gear ratio (denominator)]                   |
|                    | Pt212          | 8192          | 8192           | 1 pulse edge | [Number of encoder output pulses ]                      |
|                    | Pt216 (I)      | 0             | 0              | 0.25 ms      | [ Position command acceleration/deceleration time cons. |
|                    | Pt217 (I)      | 0             | 0              | 0.25 ms      | [Average position command movement time ]               |
|                    | Pt218 (I)      | 1             | 1              | x 1          | [ Command pulse input multiplier ]                      |
| <                  |                |               |                |              | >                                                       |

Figure 2.3.1

![](_page_24_Picture_7.jpeg)

When using linear motor and direct drive motor, it is recommended to set the drive's electronic gear ratio to 1:1 and set the unit conversion in Sysmac Studio.

Important

2. Click the added motion controller MC\_Axis000 and select **Unit Conversion Settings** icon

| 💣 MC_Axis0        | •00(0) ×                                                                                                    |
|-------------------|----------------------------------------------------------------------------------------------------|
| Ŕ                 | Unit Conversion Settings                                                                                                    |
|                   | I▼ Unit                                                                                                    |
| ₩₩₩<br><b>↓</b> ↑ | Unit of display 🕒 pulse 🔿 mm 🕒 um 🕒 nm 🕒 degree 🌢 inch                                                                                                    |
| HHH               | ▼ Travel Distance                                                                                                    |
|                   | Command pulse count per motor rotation 8388608 pulse/rev (1)                                                                                                    |
|                   | O Do not use gearbox                                                                                                    |
|                   | Work travel distance per motor rotation 5 mm/rev (2)                                                                                                    |
|                   | Reference: Unit conversion formula                                                                                                    |
|                   | Number of pulses [pulse] = $\frac{(1) \text{ Command pulse could permotor rotation [ODINT]}}{(2) \text{ Work travel distance per motor rotation [LREAL]}^*$ Travel distance [Unit of display] |

![](_page_24_Figure_12.jpeg)

3. Set the variables of **Unit of display**, **Work travel distance per motor rotation**, **Work gear ratio**, and **Motor gear ratio** according to the user scenarios. Set **Command pulse count per motor rotation** according to the motor resolution, Pt20E, and Pt210.

MD39UE01-2307

Parameters setup

Example

Take EM1 series servo motor with a 5 mm/rev lead screw for example:

- If motor resolution is 8388608 cnt/rev, set Command pulse count per motor rotation to 8388608 \* Pt210 / Pt20E.
  - (2) Select mm in Unit of display and set 5 mm/rev for Work travel distance per motor rotation. If there is no matching reducer, select Do not use gearbox; if there is a matching reducer, select Use gearbox and set Work gear ratio and Motor gear ratio according to the reduction ratio.
- (3) Refer to the example diagram of the linear mechanism in **Unit Conversion Settings** for setting.

![](_page_25_Figure_9.jpeg)

![](_page_25_Figure_10.jpeg)

Figure 2.3.3

![](_page_25_Figure_12.jpeg)

![](_page_25_Figure_13.jpeg)

# 2.4 Operation settings

1. Click the added motion control axis **MC\_Axis000** and select the **Operation Settings** icon **O**.

| W MC_Axis    | 000 (0) ×                                                                                          |                                                                        |                                                             |               | - |
|--------------|----------------------------------------------------------------------------------------------------|------------------------------------------------------------------------|-------------------------------------------------------------|---------------|---|
| R.           | Operation Settings                                                                                 | S                                                                      |                                                             |               |   |
|              | ▼ Velocity/Acceleration/Deceleration                                                               | on                                                                     |                                                             |               | ^ |
| ₩₩<br>₩<br>₩ | Maximum velocity<br>Start velocity<br>Maximum iog velocity                                         | 250 mm/s<br>0 mm/s<br>250 mm/s                                         | Velocity warning value                                      | 0 %           |   |
|              | Maximum acceleration                                                                               | 250 mm/s^2                                                             | Acceleration warning value                                  | 0 %           |   |
| 3            | Maximum deceleration<br>Acceleration/deceleration over Use<br>Operation selection at Reversing Dec | 250 mm/s^2<br>e rapid acceleration/deceleration (<br>celeration stop 🔻 | Deceleration warning value Blending is changed to Buffered) | 0 %           |   |
|              | ▼ Torque                                                                                           |                                                                        |                                                             |               |   |
|              | Positive torque warning value                                                                      | 0 %                                                                    | Negative torque warning value                               | 0 %           |   |
|              | ▼ Monitor                                                                                          |                                                                        |                                                             |               |   |
| Ø            | In-position range<br>Actual velocity filter time constant                                          | 10 mm<br>0 ms                                                          | In-position check time<br>Zero position range               | 0 ms<br>10 mm |   |
| -            |                                                                                                    |                                                                        |                                                             |               |   |
| 123          | 2                                                                                                  |                                                                        |                                                             |               |   |

Figure 2.4.1

2. Set the parameter of Maximum velocity, Maximum jog velocity, Maximum acceleration, and Maximum deceleration according to the user scenarios.

| 💞 MC_A     | cis0   | 00 (0) 🗙                                                           |                                                  |                                             |       | •      |
|------------|--------|--------------------------------------------------------------------|--------------------------------------------------|---------------------------------------------|-------|--------|
| ţ,         | Ê      | Operation Settin                                                   | ngs                                              |                                             |       |        |
|            | I      | ▼ Velocity/Acceleration/Deceleration                               | ation                                            |                                             |       |        |
| ₩₩₩<br>₩₩₩ | l      | Maximum velocity<br>Start velocity<br>Maximum jog velocity         | 250 mm/s<br>0 mm/s<br>250 mm/s                   | Velocity warning value                      | 0 %   |        |
|            | H      | Maximum acceleration                                               | 250 mm/s^2                                       | Acceleration warning value                  | 0 %   |        |
|            | H      | Maximum deceleration                                               | 250 mm/s^2                                       | Deceleration warning value                  | 0 %   |        |
|            | I      | Acceleration/deceleration over<br>Operation selection at Reversing | Use rapid acceleration/dece<br>Deceleration stop | eration (Blending is changed to Buffered) 🔻 |       |        |
|            | H      | ▼ Torque                                                           |                                                  |                                             |       |        |
|            | H      | Positive torque warning value                                      | 0 %                                              | Negative torque warning value               | 0 %   |        |
|            | H      | ▼ Monitor                                                          |                                                  |                                             |       |        |
|            | H      | In-position range                                                  | 10 mm                                            | In-position check time                      | 0 ms  |        |
| 9          | H      | Actual velocity filter time constant                               | 0 ms                                             | Zero position range                         | 10 mm |        |
|            | H      |                                                                    |                                                  |                                             |       |        |
| н          | I      |                                                                    |                                                  |                                             |       |        |
| Ψ          | H      |                                                                    |                                                  |                                             |       |        |
|            | Ľ      |                                                                    |                                                  |                                             |       |        |
| בכו        |        |                                                                    |                                                  |                                             |       |        |
|            |        |                                                                    |                                                  |                                             |       | $\sim$ |
|            | $\sim$ |                                                                    |                                                  |                                             | >     |        |

Figure 2.4.2

MD39UE01-2307

Parameters setup

3. If the setting value of parameter exceeds the limit of controller, take **Maximum velocity** for example, if the value after conversion into pulse unit pulse exceeds the upper limit 500MHz, there will be a red frame line to remind users to reduce the value.

![](_page_27_Picture_5.jpeg)

Figure 2.4.3

### 2.5 Select homing methods

If there are any requirements for homing operation, click the added motion control axis MC\_Axis000 and

select **Homing Settings** icon . Users can select different homing methods according to incremental or absolute encoders.

| 🐨 MC_Axis0 | 000 (0) ×                                                                                          | · · · · · · · · · · · · · · · · · · ·                                                                                                    |
|------------|----------------------------------------------------------------------------------------------------|----------------------------------------------------------------------------------------------------|
| st.        | Homing Settings                                                                                    |                                                                                                    |
|            | ▼ Homing Method                                                                                    | 4                                                                                                    |
| ₩₩₩<br>+++ | Homing method<br>Home input signal Use Z-phase input as                                            | lome 🔻                                                                                                    |
|            | Homing start direction Positive direction V<br>Home input detection direction Positive direction V | Operation selection at positive limit input Reverse turn/immediate stop  Operation selection at negative limit input Reverse turn/immediate stop |
| 3          | Home proximity signal                                                                              |                                                                                                    |
|            | Z-phase input                                                                                      |                                                                                                    |
| <b>+</b>   | Positive limit input                                                                               |                                                                                                    |
|            | Negative limit input                                                                               |                                                                                                    |
| Ø          | Start from negative side of<br>limit signal input                                                  | Normal end                                                                                                    |
| <b>+</b>   | Start from turning ON of<br>limit signal input                                                     | Normal end                                                                                                    |
| 123<br>6   | Start from positive side of<br>limit signal input                                                  | Normal end                                                                                                    |

Figure 2.5.1

#### 2.5.1 Incremental homing method

Select incremental homing method (need to use methods of Z-phase, Positive limit, and Negative limit), and set the relevant parameters.

![](_page_28_Figure_9.jpeg)

MD39UE01-2307

Parameters setup

2. Set Homing velocity and Homing approach velocity.

![](_page_29_Figure_5.jpeg)

#### Figure 2.5.1.2

#### 2.5.2 Absolute homing method

1. Select absolute homing method Zero position preset.

![](_page_29_Picture_9.jpeg)

Absolute homing method **Zero position preset** needs to be used with an absolute encoder. When performing homing, the current position would be used as the home position, which may still be recorded after power off and restart.

MC Axis000 (0) × <u>s</u> ⊕ ▼ Homina Method **₩** ++ Homing method Zero p on preset 🔻 Home input signal Homing start direction Home input detection direction e 🔻 Operation selection at positive limit input Operation selection at negative limit input stop 🔻  $\mathbf{\mathbf{b}}$ Home proximity signal 7-phase input Positive limit input Negative limit input (⊕

#### Figure 2.5.2.1

MD39UE01-2307 Parameters setup

E Series EtherCAT Drive Complete Setup with OMRON Sysmac Studio

2. Select Position Count Settings icon . In Position Count Settings window, set Encoder type to Absolute encoder.

![](_page_30_Figure_4.jpeg)

Figure 2.5.2.2

### 2.6 Transfer parameter settings to the controller

1. After completing parameter settings of the motion control axis, click **Build Controller** icon in the upper toolbar to compile the project. Check if there are no errors in the message window below.

Figure 2.6.1

2. Click the **Online** icon to connect to the controller. After the connection is established, click

Synchronize icon 🖸 to compare if the setting of Sysmac Studio is consistent with the setting of

the controller.

| File Edit View Insert Project                  | t Controller Simulation Tools Window Help                                                                                                    |
|------------------------------------------------|----------------------------------------------------------------------------------------------------|
| X 🖷 🖬 🖬 ५ ८ 🖻                                  | ┃ 図 년 4 월 8 월 8 일   武 <mark>  ▲ <mark>☆ ♀ ♀ ▶</mark> ○ <sup>3</sup> 달   달 ◎ 요 ♡</mark>                                                                                                    |
| Multiview Explorer 🗸 👎                         | 🥂 MC Auis000 (0) 🗙                                                                                                    |
| new_Controller_0 V                             | Homing Settings                                                                                                    |
| Configurations and Setup     Theread Setup     |                                                                                                    |
| ∟ ⇔ Node2 : E1 CoE Drive (                     | Homing start direction Positive direction Coperation selection at positive limit input Reverse turn/immediate stop Home input detection direction Positive direction  Operation selection at negative limit input Reverse turn/immediate stop |
| CPU/Expansion Racks<br># I/O Map               | Home proximity signal                                                                                                    |
| ► R Controller Setup                           |                                                                                                    |
| ▼ ⊕ Motion Control Setup ▼ ⊕ Axis Settings     | Positive limit input                                                                                                    |
| ∟ @ MC_Axis000 (0)                             | Negative limit input                                                                                                    |
| ∟ & Axes Group Settings<br>& Cam Data Settings |                                                                                                    |
| ► Event Settings                               |                                                                                                    |
| Task Settings Data Trace Settings              |                                                                                                    |
| Programming                                    |                                                                                                    |
|                                                |                                                                                                    |
|                                                | ā                                                                                                    |
|                                                |                                                                                                    |
|                                                |                                                                                                    |

MD39UE01-2307

#### E Series EtherCAT Drive Complete Setup with OMRON Sysmac Studio

Parameters setup

3. In **Synchronize** window, click **Transfer To Controller**, and transfer the settings of the project to the controller.

![](_page_32_Picture_5.jpeg)

**Transfer To Controller** is to overwrite the controller's current settings with the project's settings. **Transfer From Controller** is to overwrite the project's settings with the controller's current settings.

Important

| 📓 Syno                                                                                                    | hronization                                                                                                    |                                                                                                    |                               |                                 |         | _ |  | × |
|----------------------------------------------------------------------------------------------------|----------------------------------------------------------------------------------------------------|----------------------------------------------------------------------------------------------------|-------------------------------|---------------------------------|---------|---|--|---|
|                                                                                                    | Computer: Data Name                                                                                                    | Computer: Update Date                                                                                           | Controller: Update Date       | Controller: Data Name           | Compare |   |  |   |
| Image: Image: | NJ501                                                                                                    | 2023/5/12 下午 03:23:05                                                                                           | 2023/4/10 下午 05:27:00         | NJ501                           |         |   |  |   |
|                                                                                                    |                                                                                                    |                                                                                                    |                               |                                 |         |   |  |   |
|                                                                                                    |                                                                                                    |                                                                                                    |                               |                                 |         |   |  |   |
|                                                                                                    |                                                                                                    |                                                                                                    |                               |                                 |         |   |  |   |
|                                                                                                    |                                                                                                    |                                                                                                    |                               |                                 |         |   |  |   |
|                                                                                                    |                                                                                                    |                                                                                                    |                               |                                 |         |   |  |   |
|                                                                                                    |                                                                                                    |                                                                                                    |                               |                                 |         |   |  |   |
|                                                                                                    |                                                                                                    |                                                                                                    |                               |                                 |         |   |  |   |
|                                                                                                    |                                                                                                    |                                                                                                    |                               |                                 |         |   |  |   |
|                                                                                                    |                                                                                                    |                                                                                                    |                               |                                 |         |   |  |   |
|                                                                                                    |                                                                                                    |                                                                                                    |                               |                                 |         |   |  |   |
|                                                                                                    |                                                                                                    |                                                                                                    |                               |                                 |         |   |  |   |
|                                                                                                    |                                                                                                    |                                                                                                    |                               |                                 |         |   |  |   |
| Legend:                                                                                                    | Synchronized Different A Exists only                                                                                                    | on one side 🚺 Not chec                                                                                          | ked                           |                                 |         |   |  |   |
| Clear                                                                                                    | the present values of variables with Retain                                                                                                    | attribute (Valid for Transfe                                                                                    | r to Controller).             |                                 |         |   |  |   |
| 🔳 Do no                                                                                                    | ot transfer the POU program source (Valid f                                                                                                    | or Transfer to Controller). A                                                                                   | All data will be re-transferr | ed when this option is changed. |         |   |  |   |
| Do n<br>- CJ-s                                                                                                    | Do not transfer the following. (All items are not transferred.) - Chseries Special Unit parameters and EtherCAT slave backup parameters. Chan Terrein a Unit of the content of the conten |                                                                                                    |                               |                                 |         |   |  |   |
| Do no                                                                                                    | ot transfer the EtherNet/IP connection setting                                                                                                    | ngs (i.e., tag data link settin                                                                                 | ıgs).                         |                                 |         |   |  |   |
|                                                                                                    | lata will be transferred because the project                                                                                                    | s in the computer and the                                                                                       | controller are different.     |                                 |         |   |  |   |
| <b>-</b> '                                                                                                    |                                                                                                    |                                                                                                    |                               |                                 |         |   |  |   |
|                                                                                                    |                                                                                                    |                                                                                                    |                               |                                 |         |   |  |   |
|                                                                                                    |                                                                                                    |                                                                                                    |                               |                                 |         |   |  |   |
|                                                                                                    |                                                                                                    | The second second second second second second second second second second second second second second second se |                               |                                 |         |   |  |   |
|                                                                                                    |                                                                                                    | Tansier To Controller                                                                                           | ansier From Controller        | Close                           |         |   |  |   |

Figure 2.6.3

MD39UE01-2307

Parameters setup

E Series EtherCAT Drive Complete Setup with OMRON Sysmac Studio

(This page is intentionally left blank.)

# 3. Test run

| 3. | Test run |                   | 3-1 |
|----|----------|-------------------|-----|
|    | 3.1      | Add program       | 3-2 |
|    | 3.2      | Enable and homing | 3-4 |
|    | 3.3      | Relative movement | 3-8 |

MD39UE01-2307

Test run

E Series EtherCAT Drive Complete Setup with OMRON Sysmac Studio

This chapter will introduce the way to compile simple programs with function blocks through **Programming** in Sysmac Studio for test run.

![](_page_35_Picture_5.jpeg)

- (1) When setting the parameters of the motion axis, it cannot be connected to the controller. If it is connected, please click the **Offline** icon in the toolbar on the upper screen to cut off the connection with the controller.
- (2) This manual only introduces the basic functions. For other functions, please refer to the official operation manual of OMRON.
- The test run follows the example in section 2.3: an EM1 series servo motor with a 5 (3) mm/rev lead screw.

### 3.1 Add program

Go to **Programming**  $\rightarrow$  **POUs** on the left side of the screen and double-click **Section0** to open the 1.

programming screen.

![](_page_35_Picture_12.jpeg)

Figure 3.1.1

MD39UE01-2307

#### E Series EtherCAT Drive Complete Setup with OMRON Sysmac Studio

Test run

2. Go to **Toolbox** on the right side of the screen, select the desired function block and drag it to the line on the screen to start programming.

| WC_Axis500 (0) Section0 - Program0 ×     | Toolbo                                         | эх <b>–</b> Ф            |
|------------------------------------------|------------------------------------------------|--------------------------|
| Variables                                | <clear< th=""><th>search&gt; マタ×</th></clear<> | search> マタ×              |
| 2 Deter Function Block                   | FB-                                            | - MC_ImmediateStop       |
| Enter Vanible Axis — Axis Inter Variable | FB-                                            | - MC_Move                |
| Enable Status                            | FB-                                            | — MC_MoveAbsolute        |
| Busy inter Variable                      | FB-                                            | – MC_MoveCircular2D      |
| Error inter Variable                     | FB-                                            | - MC_MoveFeed            |
| enonu – nev variable                     | FB-                                            | – MC_MoveJog             |
|                                          | FB-                                            | – MC_MoveLinear          |
|                                          | FB-                                            | – MC_MoveLinearAbsolute  |
|                                          | FB-                                            | — MC_MoveLinearRelative  |
|                                          | FB-                                            | - MC_MoveLink            |
|                                          | FB-                                            | — MC_MoveRelative        |
|                                          | FB-                                            | - MC_MoveVelocity        |
|                                          | FB-                                            | - MC MoveZeroPosition    |
|                                          | FB-                                            | – MC Phasing             |
|                                          | FB-                                            | – MC Power               |
|                                          | FB -                                           | – MC ReadAxisParameter   |
| Output - a x                             | FB-                                            | – MC Reset               |
|                                          | FR-                                            | - MC ResetFollowingError |
|                                          |                                                | – MC SaveCamTable        |
|                                          |                                                |                          |

Figure 3.1.2

3. After programming is completed, transfer the program to the controller, which applies the same steps

for transferring parameter settings to the controller in section 2.6: first click **Build Controller** icon in the upper toolbar to compile the project. If there are no errors in the message window below, click the **Online** icon **a** to connect to the controller. After the connection is established, click **Synchronize** icon **a**, and click **Transfer To Controller** in **Synchronize** window to upload the project settings and programs to the controller.

### 3.2 Enable and homing

 The motor needs to be enabled before homing. Drag the motor enabled function block MC\_Power to the line, customize the block name (such as servo\_on), and input the motion control axis MC\_Axis000 to Axis parameter.

| File Edit View Insert Project Controller Simulation Tools Window Help                                                                                                    |                                                                                                    |
|----------------------------------------------------------------------------------------------------|----------------------------------------------------------------------------------------------------|
| 米 ● ■ ● ウイ ■   回 舟 木 路 扇 扇 糸 帯 圓   枚   ▲ ≫ ⇔ ≫ ゅ つ 입 ご   其 ● ④ 徴                                                                                                    |                                                                                                    |
| Multiview Explorer 🔹 🖣 🥌 Sectional (Negranal )X 🔹                                                                                                    | Toolbox 🗸 🗸                                                                                                    |
| Image: Controller Q     Variables     Serve on       * Controller Setup     * Window Control Setup       * Window Control Setup     Endow Status       * Workshow     Endow Status       * Workshow     Endow Status       * Workshow     Endow Status       * Workshow     Endow Status       * Workshow     Endow Status       * Workshow     Endow Status       * Workshow     Endow Status       * Workshow     Endow Status       * Workshow     Endow Status       * Workshow     Endow Status       * Workshow     Endow Status       * Workshow     Endow Status       * Bogs Schup Settings     Endow Status       * Data Taree Settings     Endow Status       * Data Taree Settings     * Data Status       * In Pogram0     * In Pogram0 | Hennish C. Movel in an and the constraints of the constraints of |
| Let Section     Build     - 1 ×       Let Function Blocks     > 1     Description     I Program     Location     I       I     Description     I Program     Location     I     I       I     Description     I Program     Location     I       I     Time     I     Description     I Program                                                                                                    | IR         MC_SeatAssParameter           IR         MC_Reset           IR         MC_SeatFollowingError           IR         MC_SeatFollowingError           IR         MC_SeatCom bable           IR         MC_SeatCom bable           IR         MC_SeatCom bable           IR         MC_SeatCoverride           IR         MC_SeatCoverride           IR         MC_SeatCoverride           IR         MC_SeatCoverride           INdiana Controll<br>Power seavo<br>Inter ready to operate.                                                                                                    |

Figure 3.2.1

2. On the line corresponding to **Enable** parameter of the function block **MC\_Power**, right-click and select **Insert Input** to add a switch.

![](_page_37_Picture_8.jpeg)

![](_page_37_Figure_9.jpeg)

MD39UE01-2307

#### E Series EtherCAT Drive Complete Setup with OMRON Sysmac Studio

Test run

![](_page_38_Figure_4.jpeg)

Figure 3.2.3

3. Drag the homing function block **MC\_Home** to the line, input the block name and **Axis** parameter, and add a switch.

| Section0 - Program0 ×                                                                                                    | •                                                                                                    | Toolbox 🗸 🖡                                                                                                    |
|----------------------------------------------------------------------------------------------------|----------------------------------------------------------------------------------------------------|----------------------------------------------------------------------------------------------------|
| Variables<br>0<br>Enable_motor<br>Enable_motor<br>En | homing<br>No. Source<br>Kecute<br>Execute<br>Done<br>Busy—Enter Variable<br>CommandAborted—Enter Variable<br>ErrortD—Enter Variable<br>ErrortD—Enter Variable | KongeleasePosition     M. GroupReadPosition     M. GroupReadPosition     M. GroupRest     M. GroupSet0vemde     M. M. GroupSet0vemde     M. M. GroupSyndhoveAbs     M. M. GroupSyndhoveAbs     M. M. Ho seWithParamete     M. M. Jin seWithParamete     M. M. Jin seWithParamete |
|                                                                                                    | Figure 3.2.4                                                                                                    | FB MC_Move FB MC_MoveAbsolute FB MC_MoveCircular2D                                                                                                    |

- 4. Compile the program and transfer to the controller.
- 5. In the case of connecting to the controller, check if **Contoller Status** light on the lower right of the screen is green.

| File Edit View Insert Project Controller Simulation Tools Window Help                                                                                                    |                                                                                                    |
|----------------------------------------------------------------------------------------------------|----------------------------------------------------------------------------------------------------|
| X ● M ● ウイ M 回 舟 A X 尿 扇 ☆ A Q   R   A X & A A A A A A C 品 ピ 口 の の ら                                                                                                    |                                                                                                    |
| Multiview Explorer                                                                                                    | Toolbox 🚽 🗸                                                                                                    |
| <pre>inex_Controlled if in interview interview</pre> | Sequence Control Subarrows Subarrows Subarrow |
| ▶ m Doba ▲ ▲ → → → → → → → → → → → → → → → → →                                                                                                    | Controller Status 🚽 🗜                                                                                                    |
|                                                                                                    | ONLINE 192.168.250.1<br>ERR/ALM RUN mode                                                                                                    |

MD39UE01-2307

Test run

6. Double-click the switch of the function block **MC\_Power** and select **True** to enable the motor. Check if the motor is enabled via **Servo ready** light on the lower left in Thunder.

![](_page_39_Figure_5.jpeg)

![](_page_39_Figure_6.jpeg)

![](_page_39_Picture_7.jpeg)

Figure 3.2.7

7. Double-click the switch of the function block **MC\_Home** and select **True** to start the homing method selected in section 2.5.

![](_page_39_Figure_10.jpeg)

MD39UE01-2307

#### E Series EtherCAT Drive Complete Setup with OMRON Sysmac Studio

Test run

8. After homing is completed, select **View** on the upper screen and click **Watch Tab Page**.

| S Ne       | ew Proj    | ect - new_Co | ontroller_0 - S | ysmac Studio   | (64bit)    |        |          |            |          |       |        |     |
|------------|------------|--------------|-----------------|----------------|------------|--------|----------|------------|----------|-------|--------|-----|
| File       | Edit       | View In      | ert Project     | Controller     | Simulation | Tools  | Windo    | w He       | lp       |       |        |     |
| X          | <b>i 1</b> | Multivie     | v Explorer      |                | Alt+1      |        | 63. J    |            | 家        | A     | *      |     |
|            | _          | Project S    | Sortcut View    |                | Alt+Shift  | +1     | 300 -    |            |          |       |        |     |
| Mul        | tiview E   | Toolbox      | 4               |                | Alt+2      | A      | wis000 ( | D)         |          |       |        |     |
|            |            | 3D Visua     | azer            |                | Alt+Shift  | +2     |          |            |          |       |        |     |
| nev        | v_Conu     | Output       | b Page          |                | Alt+3      |        |          | servo      | on       |       |        |     |
| <b>v</b> ( | onfigu     | Watch T      | ab Page         |                | Alt+4      |        |          | MC_P       | ower     | -     |        |     |
| 10         | ▼ 20) E    | Watch T      | ab Page(Table   | e)             | Alt+Shift  | +4     | AXI:     | s <u> </u> | Axe      | ML_A  | XISUUU |     |
|            | L          | Cross Re     | eference Tab F  | age            | Alt+5      |        | Ena      | ble        | Status   | _     | _      | -   |
|            | ► 🗟 C      | Build Ta     | b Page          |                | Alt+6      |        |          |            | Busy     | Enter |        |     |
|            | /I مي      | Search a     | and Replace R   | esults Tab Pad | ge Alt+7   |        |          |            | Erro     | Enter |        |     |
| -          | ► R C      | Simulati     | on Pane         |                | Alt+8      |        |          |            | Franklin |       |        |     |
| 105        | V⊕N        | Differen     | tial Monitor    |                | Alt+9      |        |          |            | Enone    | Enter |        |     |
|            | ▼ 5        | Program      | nming Group     | Tab Page       |            | - 1    |          |            |          |       |        |     |
|            |            | Variable     | Table           |                | Ctrl+Shif  | t+V    |          |            |          |       |        |     |
| 12.<br>12. |            | Variable     | Manager         |                |            |        |          |            |          |       |        |     |
| 20         | 60         | D            | i i c           |                | C1 1 C1 1  |        |          |            |          |       |        |     |
|            | ► E        | Smart Pi     | roject Search   |                | Ctri+Shir  | t+F    |          |            |          |       |        |     |
|            |            | Recently     | Closed Wind     | OWS            | Ctrl+Shif  | t+H    |          |            |          |       |        |     |
|            | ⊠ U        | Clear Re     | cently Closed   | Windows His    | tory       |        |          |            |          |       |        |     |
|            | rogram     | Zoom         |                 |                |            | •      |          |            |          |       |        |     |
|            |            | Manage       | Window Layo     | out Templates  | i          |        |          |            |          |       |        |     |
|            |            | Reset W      | indow Layout    |                |            |        |          |            |          |       |        |     |
|            |            | L Sect       | tion0           |                |            | _      |          |            |          |       |        |     |
| -          | L3         | Functions    |                 |                |            |        |          |            |          |       |        |     |
|            |            | Function B   | llocks          |                |            |        |          |            |          |       |        |     |
| 10         | ► m D      |              |                 | < <            |            |        |          |            |          |       |        |     |
| -          | ► m T      | asks         |                 | Build          |            |        |          |            |          |       |        |     |
|            |            |              |                 | 0 Errors       | 0 Warning  | S      |          |            |          |       |        |     |
|            |            |              |                 | I I            | Descr      | iption |          | I P        | rogram   |       | Lc     | oca |
|            |            |              |                 |                |            |        |          |            |          |       |        |     |
|            |            |              |                 |                |            |        |          |            |          |       |        |     |
|            |            |              |                 |                |            |        |          |            |          |       |        |     |
|            |            |              |                 |                |            |        |          |            |          |       |        |     |
|            | Filter     |              |                 | Output P. 1    |            |        |          |            |          |       |        |     |
|            | ritter     |              |                 | outhor Bull    |            |        |          |            |          |       |        |     |

Figure 3.2.9

9. In Watch window on the lower screen, enter MC\_Axis\_000.Act.Pos (motor position feedback, unit: mm) in Name column to check if the value is close to 0.

| Watch (Project)1 |                    |              |        |           |             |      |                | - ‡ × |
|------------------|--------------------|--------------|--------|-----------|-------------|------|----------------|-------|
| Device name      | Name               | Online value | Modify | l Comment | I Data type | I AT | Display format | I     |
| new_Controller_0 | MC_Axis000.Act.Pos | 0.021        |        |           | LREAL       |      | Real           |       |
| new_Controller_0 | MC_Axis000.Cmd.Pos | 0.021999999  |        |           | LREAL       |      | Real           |       |
|                  |                    |              |        |           |             |      |                |       |

![](_page_40_Picture_9.jpeg)

![](_page_40_Picture_10.jpeg)

The units of variables in Watch window are the same as Unit of display set in section 2.3.

Test run

### **3.3 Relative movement**

1. Since the motor needs to be enabled before performing relative movement, the motor enabled function block **MC\_Power** should be added into the program first.

![](_page_41_Figure_4.jpeg)

![](_page_41_Figure_5.jpeg)

 Add the relative moving function block MC\_MoveRelative to the program and input the block name. Then, set Axis parameter to MC\_Axis000; Distance to 100 mm; Velocity to 50 mm/s; Acceleration/ Deceleration to 50 mm/s<sup>2</sup>, and add a switch.

![](_page_41_Figure_7.jpeg)

![](_page_41_Picture_8.jpeg)

The units of motion-related variables in function blocks are the same as **Unit of display** set in section 2.3.

Important

- 3. Compile the program and transfer to the controller.
- 4. In the case of connecting to the controller, check if **Contoller Status** light on the lower right of the screen is green.
- 5. Double-click the switch of the function block **MC\_Power** and select **True** to enable the motor. Check if the motor is enabled via **Servo ready** light on the lower left in Thunder.

MD39UE01-2307

#### E Series EtherCAT Drive Complete Setup with OMRON Sysmac Studio

Test run

- 6. Before the motor moving, ensure there are no obstacles within the moving distance.
- Double-click the switch of the function block MC\_MoveRelative and select True to start moving to the position of 100 mm.

![](_page_42_Figure_6.jpeg)

8. After the motor stops, select **View** on the upper screen and click **Watch Tab Page**. In **Watch** window on the lower screen, enter **MC\_Axis\_000.Act.Pos** in **Name** column and check if the value is 100 mm.

| Watch (Project)1 |                    |              |        |           |             |      | - ů ×              |
|------------------|--------------------|--------------|--------|-----------|-------------|------|--------------------|
| Device name      | I Name             | Online value | Modify | l Comment | I Data type | I AT | Display format   I |
| new_Controller_0 | MC_Axis000.Act.Pos | 100          |        |           | LREAL       |      | Real               |
| new_Controller_0 | MC_Axis000.Cmd.Pos | 100          |        |           | LREAL       |      | Real               |
|                  |                    | *            |        |           |             |      |                    |

Figure 3.3.4

MD39UE01-2307

Test run

E Series EtherCAT Drive Complete Setup with OMRON Sysmac Studio

(This page is intentionally left blank.)

# 4. Other applicational settings

| 4. | Other app | licational settings                                                           | 4-1 |
|----|-----------|-------------------------------------------------------------------------------|-----|
|    | 4.1       | Example: Rotary mechanism of a multi-turn absolute servo motor with a reducer | 4-2 |

### 4.1 Example: Rotary mechanism of a multi-turn absolute servo

#### motor with a reducer

When using EM1 multi-turn absolute servo motor with the rotary mechanism of the reducer (with such as 1:50 reduction ratio), if the motor continuously runs in one direction, the motor's absolute position may eventually exceed the memorized turns, which may cause absolute position loss of the drive and controller after powered off and restarted. To avoid this situation, E series servo drive and OMRON controller should be set based on the following steps:

1. Set the electronic gear ratio **Pt20E** and **Pt210** to 2<sup>n</sup>:1 (such as the default value of 32:1) in Thunder.

| Diff. | Pt0XX Pt1XX    | Pt2XX Pt3XX   | Pt4XX Pt5XX    | Pt6XX Pt7XX  | Others                                                  |
|-------|----------------|---------------|----------------|--------------|---------------------------------------------------------|
|       | Parameter Name | Default Value | Modified Value | Unit         | Description                                             |
|       | Pt200          | 0×0000        | 0×0000         |              | [ Position command form selection ]                     |
|       | Pt204          | 0x0010        | 0×0000         | -            | [ Settings of unlimited rotation function ]             |
|       | Pt205          | 0             | 0              | 1 revolution | [ Upper limit of motor rotation number ]                |
|       | Pt207          | 0×0000        | 0x0000         | -            | [ Position control function selection ]                 |
|       | Pt208          | 0×0002        | 0x0002         | -            | [Excellent Smart Cube (ESC) function selection ]        |
|       | Pt209          | 1             | 2              | 1 times      | [Number of times for encoder feedback interpolation co  |
|       | Pt20A          | 20000         | 20000          | 1 um         | [ Feed length of external encoder ]                     |
|       | Pt20B          | 1000          | 1000           | 1 nm         | [Linear unit length (resolution) of external encoder ]  |
|       | Pt20C          | 1             | 1              | 1 revolution | [Gear ratio at motor side (full-closed loop)]           |
|       | Pt20D          | 1             | 1              | 1 revolution | [ Gear ratio at load side (full-closed loop) ]          |
|       | Pt20E          | 32            | 32             | 1            | [ Electronic gear ratio (numerator) ]                   |
|       | Pt210          | 1             | 1              | 1            | [ Electronic gear ratio (denominator) ]                 |
|       | Pt212          | 8192          | 8192           | 1 pulse edge | [Number of encoder output pulses ]                      |
|       | Pt216 (I)      | 0             | 0              | 0.25 ms      | [ Position command acceleration/deceleration time cons. |
|       | Pt217 (I)      | 0             | 0              | 0.25 ms      | [Average position command movement time ]               |
|       | Pt218 (I)      | 1             | 1              | x 1          | [ Command pulse input multiplier ]                      |

Figure 4.1.1

MD39UE01-2307

#### E Series EtherCAT Drive Complete Setup with OMRON Sysmac Studio

Other applicational settings

2. Set Pt204.□□0□ and disable the multi-turn absolute encoder rotation number overflow error detection. This is to avoid the occurrence of drive alarm AL.800 when the motor runs in one direction for a long time.

| 🕗 Modify [ Pt204.all ] window                                                                                                    | - | × |
|----------------------------------------------------------------------------------------------------|---|---|
| 3     2     1     0       Current value =     0     0     1     0       New value =     0     0     0     Cancel                                                                                                    |   |   |
| Pt204.all : [Settings of unlimited rotation function]         Pt204. 0 0 X : Reserved (Do not modify.)         Pt204. 0 0 X 0 : Selections of multi-turn absolute encoder rotation number overflow error detection.<br>0 - Do not detect rotation number overflow error.<br>1 - Detect rotation number overflow error.         Pt204. 0 X 0 0 : Reserved (Do not modify.)         Pt204. X 0 0 0 : Reserved (Do not modify.) |   |   |

![](_page_46_Figure_6.jpeg)

- 3. After saving the parameters to the drive, restart to take effect.
- In Sysmac Studio, please set Unit Conversion Settings according to the electronic gear ratio in step
  1 in Thunder: set Unit of display to degree; Command pulse count per motor rotation to 262144
  pulse/rev.
- 5. Select **Use gearbox**, and set **Work travel distance per motor rotation** to 360 degree/rev. If the reduction ratio is 1:50, set **Work gear ratio** to 1; **Motor gear ratio** to 50.

![](_page_46_Picture_10.jpeg)

The calculation formula of **Command pulse count per motor rotation** is: EM1 series motor resolution of 8388608 (cnt/rev) \* Pt210 / Pt20E.

![](_page_46_Picture_12.jpeg)

Example

For the settings, users can refer to the example diagram of the rotary mechanism in **Unit Conversion Settings**.

![](_page_46_Picture_14.jpeg)

MD39UE01-2307

Other applicational settings

![](_page_47_Figure_4.jpeg)

Figure 4.1.3

6. In **Position Count Settings** window in Sysmac Studio, set **Count mode** to Rotary mode; **Modulo maximum/minimum position setting value** to 360 deg/0 deg; **Encoder type** to Absolute encoder.

![](_page_47_Picture_7.jpeg)

In **Position Count Settings** window, set **Count mode** to Rotary mode, and the value of the controller would maintain between **Modulo minimum position setting value** and **Modulo maximum position setting value**. If the value is set to 0~360 deg, the position range could be corresponding to the single-turn position of the load side.

Important

![](_page_47_Figure_10.jpeg)

Figure 4.1.4

E Series EtherCAT Drive Complete Setup with OMRON Sysmac Studio

Other applicational settings

MD39UE01-2307

- 7. Add a new program for test run. Add the motor enabled function block **MC\_Power**, the JOG function block **MC\_MoveJog**, and the homing function block **MC\_Home** to the program.
- 8. For **MC\_MoveJog** variables, set **Velocity** to 20 deg/s; **Acceleration/Deceleration** to 20 deg/s<sup>2</sup>, and run the load side at a speed of 20 deg/s.

![](_page_48_Picture_5.jpeg)

Important

- (1) The variables of the function block **MC\_MoveJog** may correspond to the load side.
- (2) To jog in a negative direction, set a variable for the jogging function block parameter **NegativeEnable**.

![](_page_48_Figure_8.jpeg)

9. First click the switch of **MC\_Power** to enable the motor, and then click the switch of **MC\_MoveJog** to jog the motor in a positive direction.

|          | Section0 - Program0 × |           |            |                                   |                                   |                           |              |                      |                                            |                                |                |
|----------|-----------------------|-----------|------------|-----------------------------------|-----------------------------------|---------------------------|--------------|----------------------|--------------------------------------------|--------------------------------|----------------|
|          | Variables             |           |            |                                   |                                   |                           |              |                      |                                            |                                |                |
| Rung Com | 0                     | motor_ena | MC_Axis000 | S_ON<br>MC_Powe<br>Axis<br>Enable | er<br>— Axis <b>MC_</b><br>Status | is MC_Axis000 jog_positiv | iog_positive | MC_Axis000           | JO(<br>MC_Mo<br>Axis — —<br>PositiveEnable | G<br>veJog<br>— Axis 1<br>Busy | MC_Axis000     |
| men      |                       |           |            |                                   | Busy Ente                         | er Variable               | 1            | (False) jog_negative | NegativeEnable Co                          | ommandAborted =                | Enter Variable |
| t List   |                       |           |            |                                   | Error Ente                        |                           |              | 20                   | Velocity                                   | Error 🗖                        | Enter Variable |
|          |                       |           |            |                                   | ErrorID Ente                      | er Variable               |              | 20                   | Acceleration                               | ErrorID =                      | Enter Variable |
|          |                       |           |            |                                   |                                   |                           |              | 20                   | Deceleration                               |                                |                |
|          |                       |           |            |                                   |                                   |                           |              |                      |                                            |                                |                |

![](_page_48_Figure_11.jpeg)

10. It is visible that after the variable **MC\_Axis\_000.Act.Pos** accumulated from 0 deg to 360 deg, it will be accumulated again from 0 deg.

| l | Name               | Online value | Name               | Online value |
|---|--------------------|--------------|--------------------|--------------|
|   | MC_Axis000.Act.Pos | 353.0756     | MC_Axis000.Act.Pos | 17.1756      |
|   | MC_Axis000.Cmd.Pos | 353.0756     | MC_Axis000.Cmd.Pos | 17.1756000(  |

Figure 4.1.7

MD39UE01-2307

11. First, turn off the switch of **MC\_MoveJog** and click the variable (such as **jog\_negative**) which is corresponded to the parameter **NegativeEnable**. Then, select **True** to jog the motor in a negative direction.

![](_page_49_Figure_5.jpeg)

Figure 4.1.8

12. It is visible that after the variable **MC\_Axis\_000.Act.Pos** decreased from 360 deg to 0 deg, it will be decreased again from 360 deg.

| Name               | Online value | Name               | Online value |  |
|--------------------|--------------|--------------------|--------------|--|
| MC_Axis000.Act.Pos | 19.673       | MC_Axis000.Act.Pos | 351.373      |  |
| MC_Axis000.Cmd.Pos | 19.6730199   | MC_Axis000.Cmd.Pos | 351.37302    |  |

Figure 4.1.9